202306

## 【一般利用者向け】

## ナラティブブックの使い方

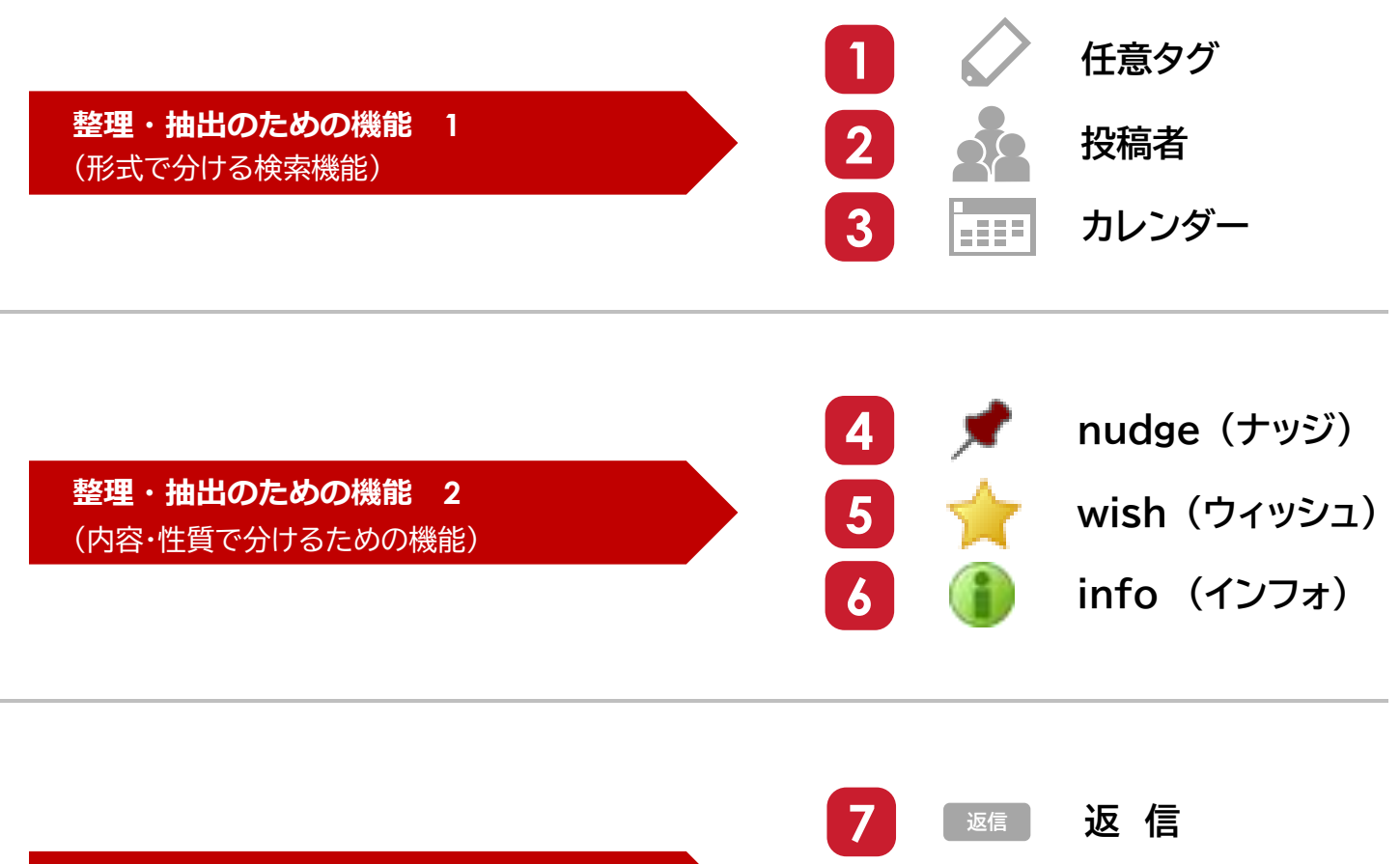

コミュニケーションのための特別な機能 (相手とのやり取りを考えた便利な機能)

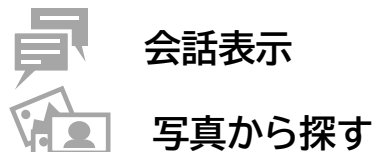

8

9

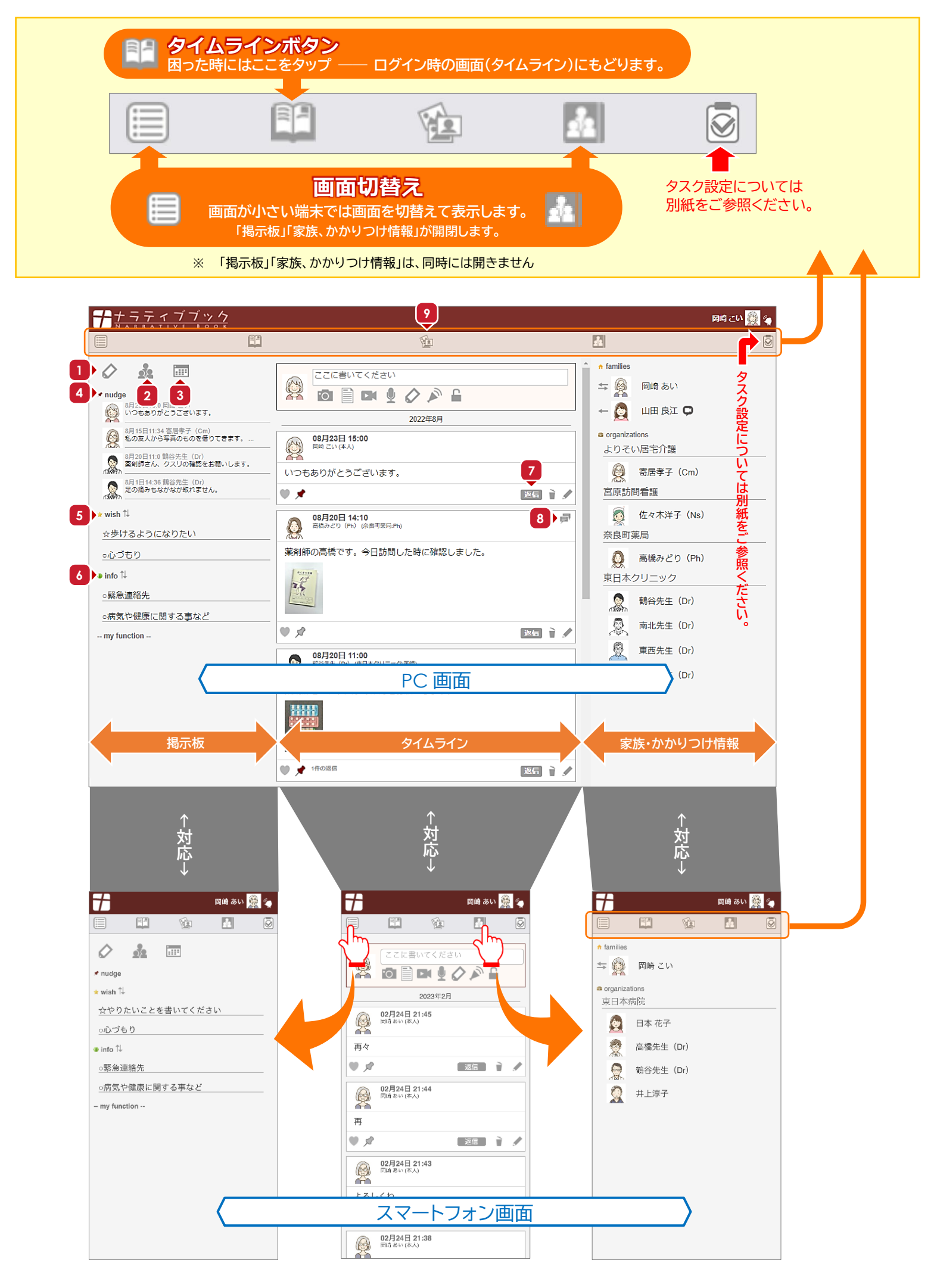

| 1 🥎 "タグ"で記事を集める    |                                                 |                                                                                                    |  |
|--------------------|-------------------------------------------------|----------------------------------------------------------------------------------------------------|--|
| ① コメント時タグを選んでおきます。 | <ol> <li>2 タグを選んで記事を集める<br/>ことができます。</li> </ol> | wishD#R#R#                                                                                                    |  |
| ここに書いてください<br>図    | クリア OK                                          | タイトル         アライトル         アラート         アラー         アラー         アラー         アラー         アラー         アラー <t< th=""></t<> |  |

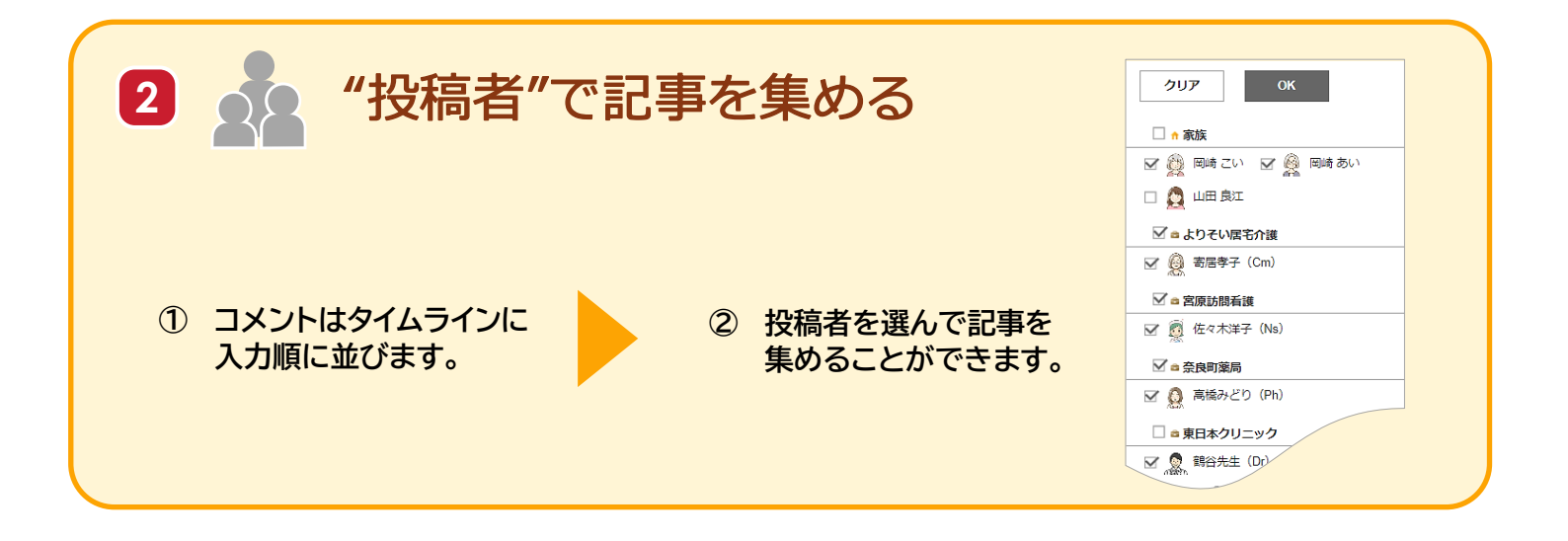

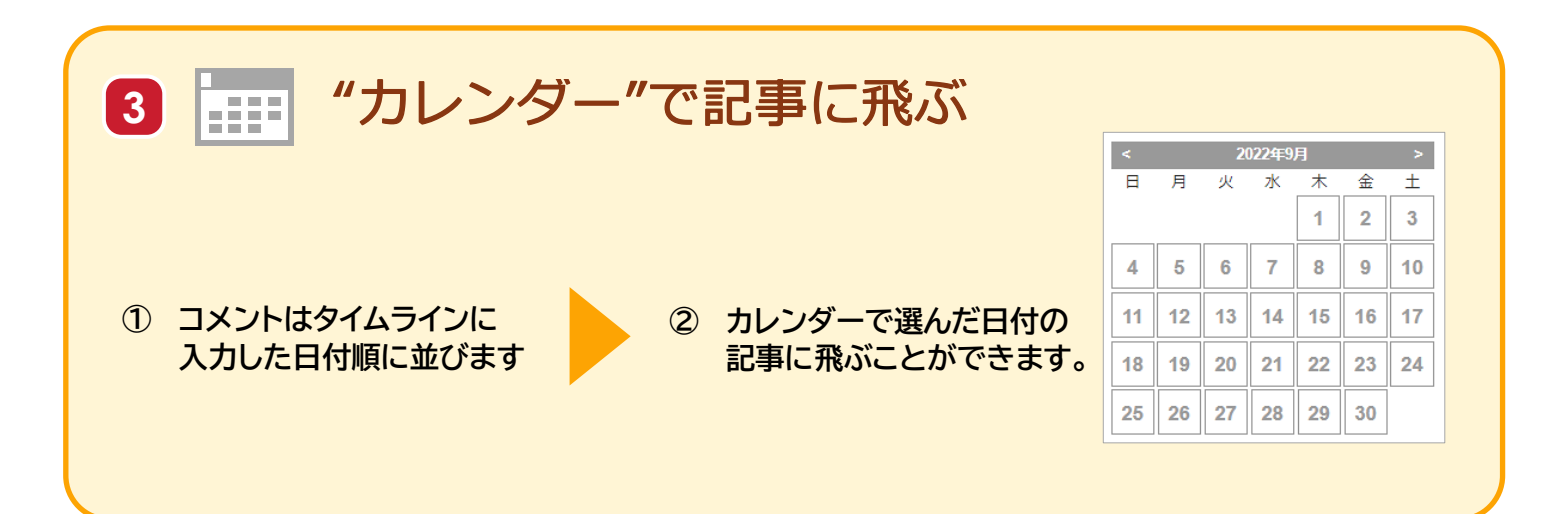

## 整理・抽出のための機能 2 (内容・性質で分けるための機能)

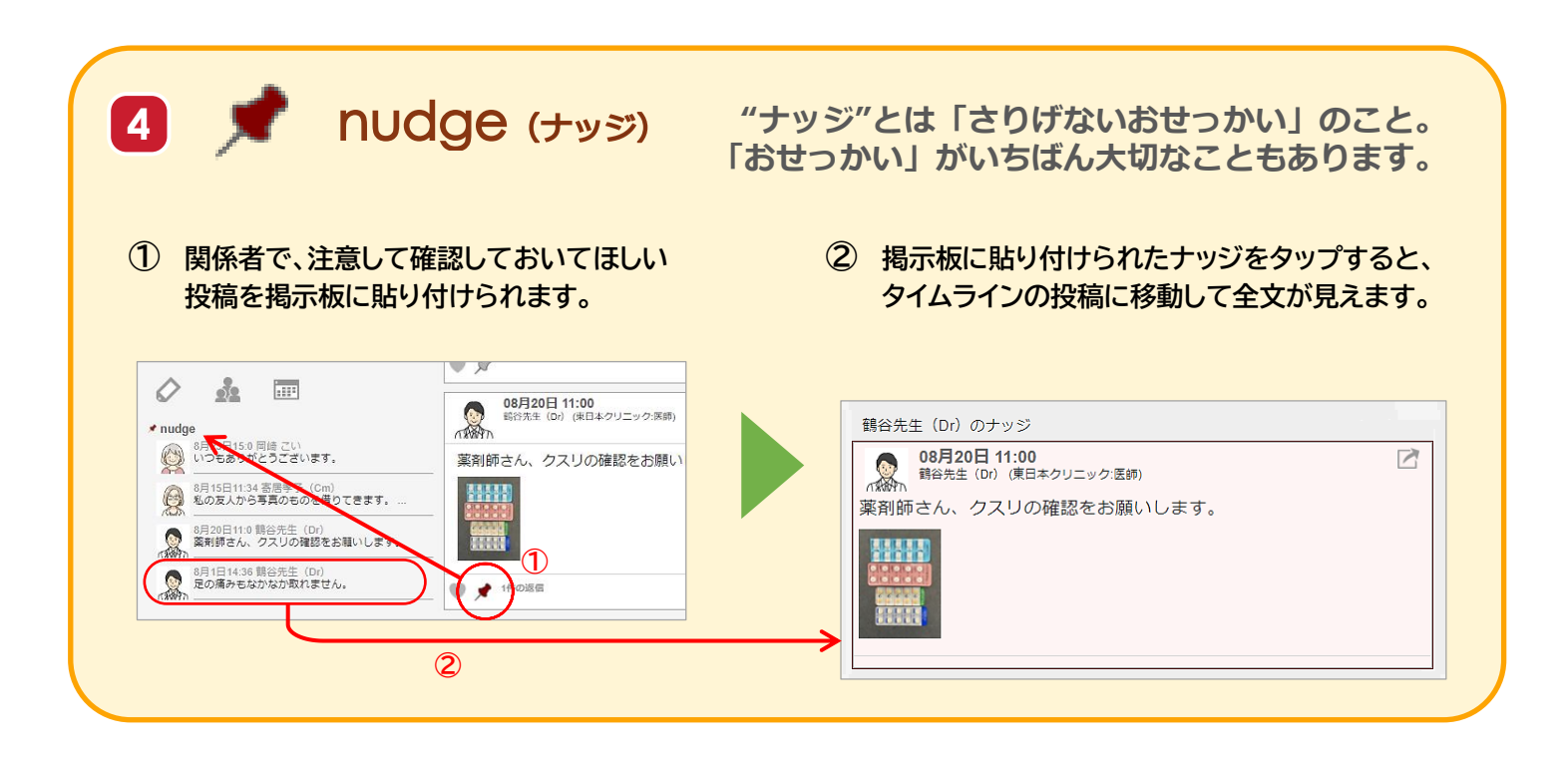

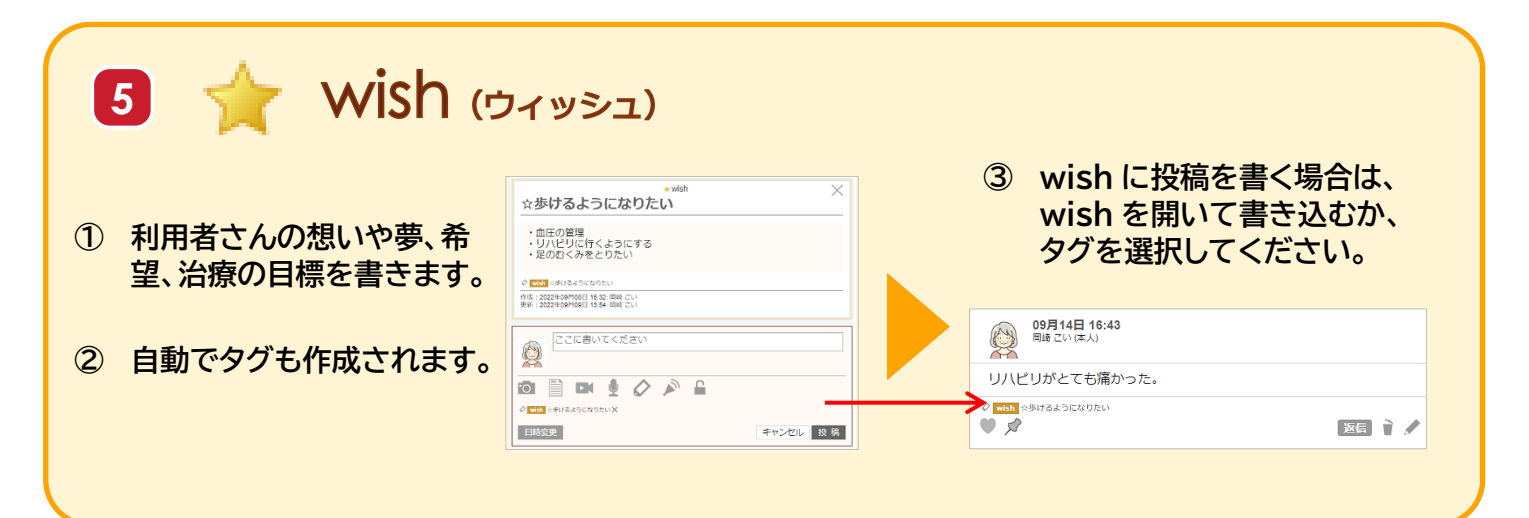

| 6 (info (インフォ)                                           |                                                                                                    |
|----------------------------------------------------------|----------------------------------------------------------------------------------------------------|
| <ol> <li>利用者さんに関わる基本的な情報を記録し共有する<br/>ことができます。</li> </ol> | <ul> <li>● info ↓</li> <li>○緊急連絡先</li> <li>良江(娘)090-8877-6655</li> <li>あい(妹)080-6644-8765</li> <li>② Info =緊急連絡充</li> </ul> |
| ② もちろんワンタッチで特定の項目を集められます。                                | ○病気や健康に関する事など                                                                                                    |
| ③ Wish と同様に、新しい項目を登録することもできます。                           | 労作性狭心症<br>大腿部骨折<br>✓ info 。病気や健康に関する事など                                                                                     |

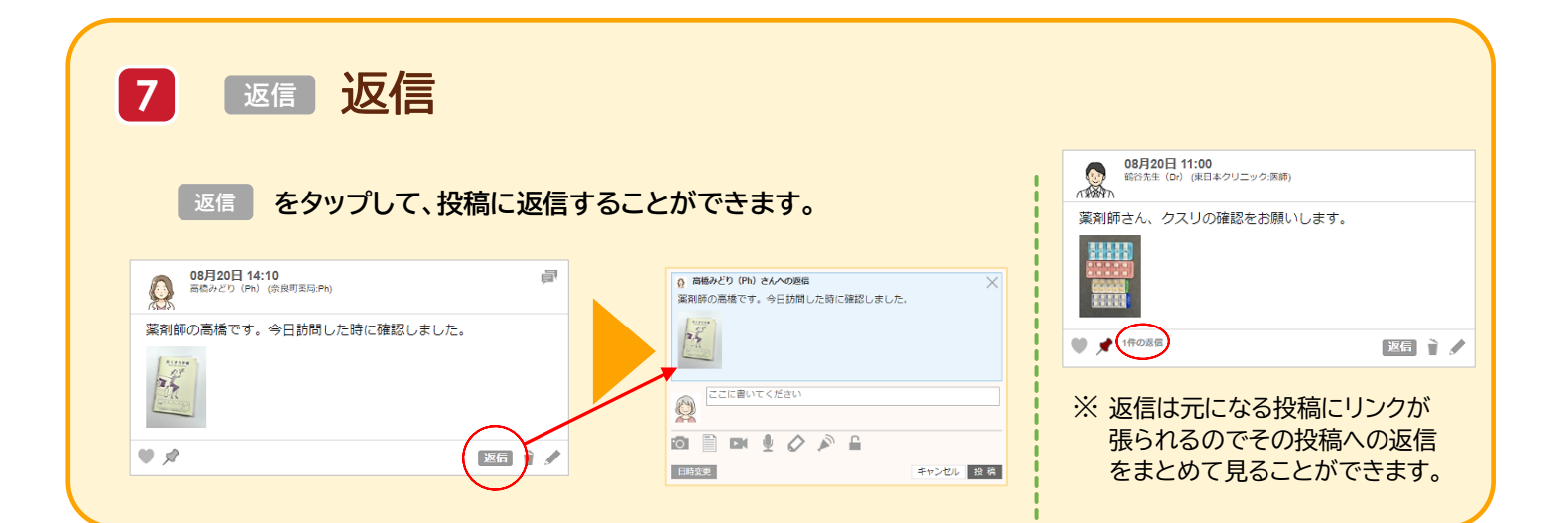

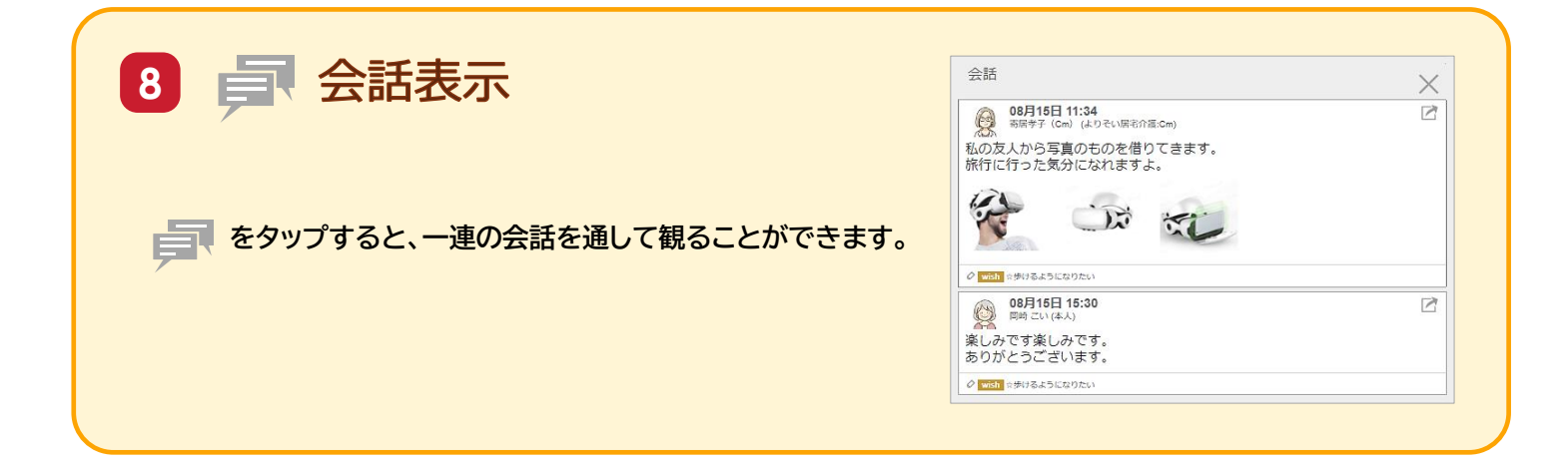

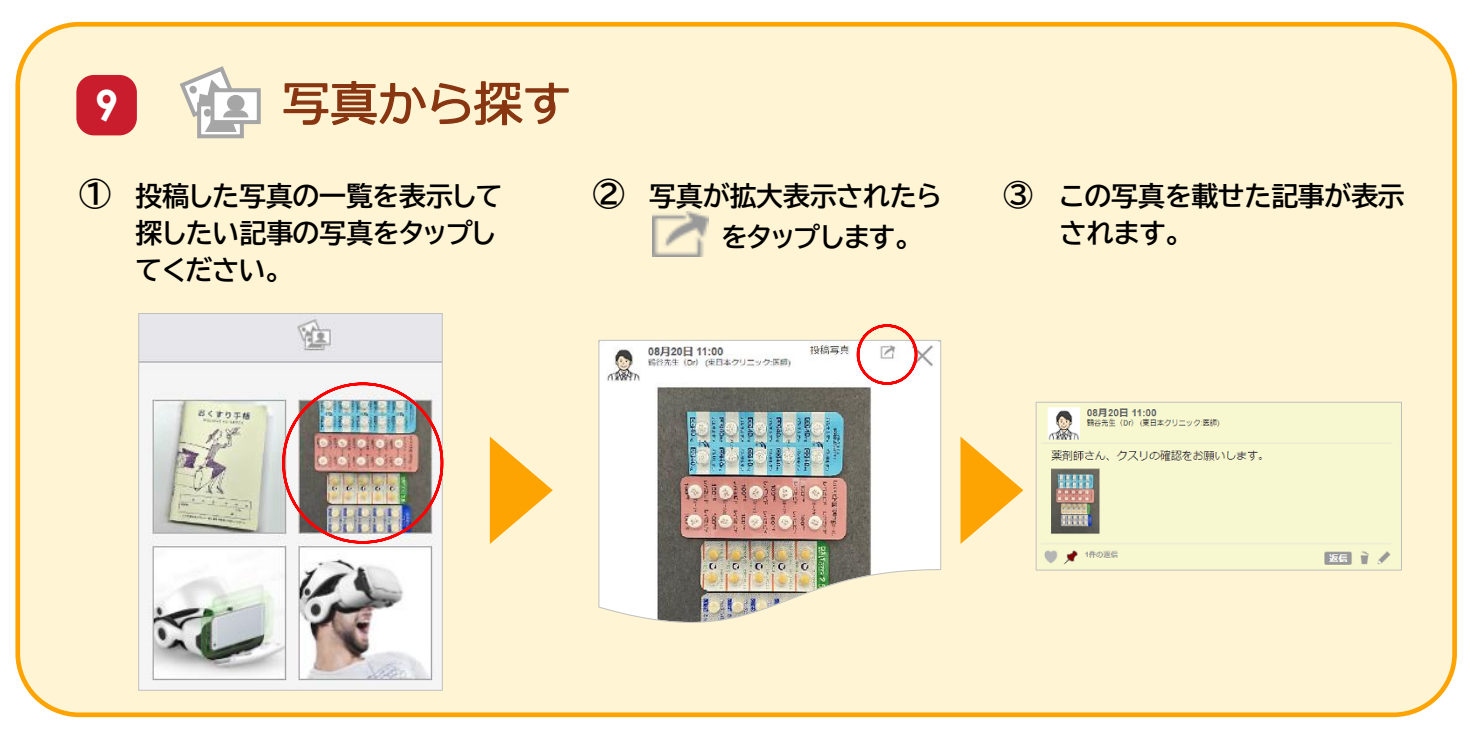

【一般利用者向け】ナラティブブックの使い方 END